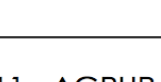

GEstE

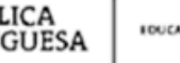

150411 - AGRUPAMENTO DE ESCOLAS Dr. CARLOS PINTO FERREIRA 343961 - Escola Básica Dr. Carlos Pinto Ferreira – JUNQUEIRA AGRUPAMENTO DE ESCOLAS D. CANDO INTO I FUELDA

Escola de Excelência, Melhor Escola, Melhores Cidadãos

## RENOVAÇÃO DE MATRÍCULA (Informação complementar)

Alunos que no próximo ano letivo irão frequentar: 2.º, 3.º e 4.º ano de escolaridade

Exmo(a). Senhor(a) Encarregado(a) de Educação

Caso pretenda proceder à renovação de matrícula a partir de casa, deverá aceder ao GIAE para imprimir a ficha individual do seu educando, de acordo com as indicações abaixo apresentadas.

De seguida deverá corrigir qualquer informação incorreta ou desatualizada nos dados impressos e completar as informações em falta no verso do documento, nomeadamente no campo opções, ponto II – Educação Moral e Religiosa. No final do verso do documento, <u>deverá escrever se pretende, ou não, que o seu</u> <u>educando frequente as Atividades de Enriquecimento Curricular (AEC) para o próximo ano letivo</u>.

Depois de o documento estar devidamente preenchido e assinado, deverá ser digitalizado e enviado para o endereço, <u>secretaria@agrupajunqueira.pt</u>.

Junqueira, 8 de junho de 2020 O Subdiretor José Garcia

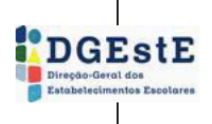

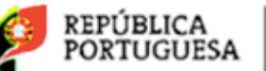

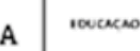

150411 - AGRUPAMENTO DE ESCOLAS Dr. CARLOS PINTO FERREIRA 343961 - Escola Básica Dr. Carlos Pinto Ferreira – JUNQUEIRA

Escola de Excelência, Melhor Escola, Melhores Cidadãos

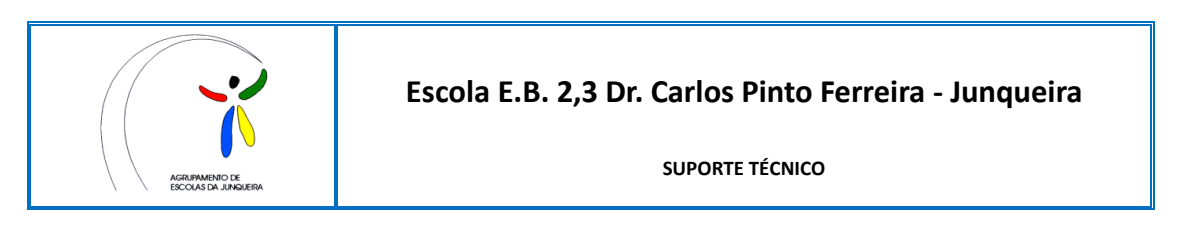

## Renovações de matrícula disponíveis no NetGIAE

- 1.º Aceder a <u>http://portal.agrupajunqueira.pt</u> e autenticar-se como encarregado de educação.
- 2.º Clicar na opcão Matrícula do Menu. 3.º Selecionar a escola

|                                                                                                    |                                                      | AND ESCOLAR 2018/2019       | ← → C () Inseguro    | 10.115.148.2/vetgiae/retgiae/tml?r=15                                                                                                    | 530102965444matriculas                                                                                                    |                                                                                                    |
|----------------------------------------------------------------------------------------------------|------------------------------------------------------|-----------------------------|----------------------|----------------------------------------------------------------------------------------------------|----------------------------------------------------------------------------------------------------|----------------------------------------------------------------------------------------------------|
| GIAE                                                                                                    | Início                                               |                             | GIAE                 |                                                                                                    | ANO                                                                                                    | ESCOLAR 2016/2019                                                                                                    |
|                                                                                                    | Bern vindo ao netGiAZ.                               |                             | net GIAE             | Matricula                                                                                                    |                                                                                                    |                                                                                                    |
|                                                                                                    | Inicia                                               |                             | trico                | Tichus de Inscrição da Ferrori                                                                                                    |                                                                                                    |                                                                                                    |
| dame.                                                                                                    |                                                      |                             | Meu Mehu             | <ul> <li>A bridge / Matricula</li> </ul>                                                                                                    |                                                                                                    |                                                                                                    |
| enu                                                                                                    | Mensagens                                            |                             | Releiptes            | ·                                                                                                    | ou menuari in discontanis para o alumo                                                                                                    |                                                                                                    |
| ões                                                                                                    |                                                      |                             | Events               |                                                                                                    |                                                                                                    |                                                                                                    |
|                                                                                                    |                                                      |                             | Mutricula            | Renovação Regular                                                                                                    | Sinco                                                                                                    |                                                                                                    |
|                                                                                                    | 6 Faitas                                             |                             | Manuagana            |                                                                                                    |                                                                                                    | 1                                                                                                    |
|                                                                                                    | 0 Ocorrêncies                                        |                             |                      | Escole -                                                                                                    |                                                                                                    |                                                                                                    |
| rícula                                                                                                    | 0 Medidas                                            |                             |                      | -<br>Escola Eduica Ago                                                                                                    | astine Besse Luis, Begunse, Vile do Conde                                                                                                    |                                                                                                    |
|                                                                                                    | Refeições não servidas                               |                             |                      | Escola Basica de<br>Lacola Utalca de                                                                                                    | Bougo, Río Mau, Vila do Conde<br>Casalo, Arcos, Vila do Conde                                                                                                    |                                                                                                    |
| nsagens                                                                                                    |                                                      |                             |                      | Escola Dásica de                                                                                                    | Norte, Touguinhó, Via do Conde<br>Carlos Pirco Ferreire, Junqueire, Via do Conde                                                                                                    |                                                                                                    |
|                                                                                                    | © 2004 - 2019 MICROADREU, Lda. v5.0.41.1             | Agrupame                    |                      | Escola Dástea n.º<br>Escola Secundári                                                                                                    | 1 de Junqueixe, Vila do Conde<br>a José Régio, Wila do Conde                                                                                                    |                                                                                                    |
| licar n                                                                                                    | o botão para transferir a fi                         | cha.                        | Ø                    | REPÚBLICA<br>PORTUGUESA MIXALE F                                                                                                    |                                                                                                    | D ENSINO BASI                                                                                                    |
| Clicar no<br>BIAE<br>net <b>GIAE</b>                                                                                                    | o botão para transferir a fi<br>Matricula            |                             |                      | REPÚBLICA<br>PORTUGUESA ******* F<br>NO LETIVO DE 2019 / 2020<br>Pocia Bases Dr C<br>esso n <sup>2</sup> Agusarrento <u>Essota Dr C</u>                                                                                                    | RENOVAÇÃO DE INSCRIÇÃO                                                                                                    | D ENSINO BÁS                                                                                                    |
| Clicar n<br>AE<br>Net GIAE                                                                                                    | o botão para transferir a fi<br>Maricula<br>Maricula | cha.                        |                      | REPÚBLICA<br>PORTUGUESA 1980/06 F<br>NO LETIVO DE 2019 / 2020<br>Esso n.º<br>Agustarento Escolas Dr. O<br>Jagos Artesto De Colas Dr. O<br>Localdos da Regio                                                                                                    | RENOVAÇÃO DE INSCRIÇÃO<br>AND DDACLO<br>arlos Petri Formin, Junguish, Via da Conde<br>Carlas Petro Formins, Via da Conde<br>da (2014) Drugão de Serviços Região Nome                                                                                                    | D ENSING BÅS                                                                                                    |
| licar ne<br>et GIAE<br>e                                                                                                    | o botão para transferir a fie                        | cha.                        |                      | REPÚBLICA<br>PORTUGUESA 11000 F<br>NO LETIVO DE 2019 / 2020<br>Esso n.º<br>Agustarente Escolas Dr. 0<br>1933 Localdos de Sentido da Regi                                                                                                    | RENOVAÇÃO DE INSCRIÇÃO<br>AND DO COMPANYA DE LA COMPANYA<br>AND DO COMPANYA DE LA COMPANYA<br>AND DE COMPANYA DE LA COMPANYA<br>AND DE LA COMPANYA DE LA COMPANYA<br>AND COMPANYA DE LA COMPANYA<br>DE LA TERCACIÓN DO ALUMO                                                                                                    |                                                                                                    |
| licar ne<br>NE<br>Det GIAE<br>Marxi<br>Marxi<br>Marxi<br>Marxis                                                                                                    | o botão para transferir a fie                        | cha.                        | Poor<br>Poor<br>Poor | EPDELICA<br>EDELIGUESA<br>NO LETIVIO DE 2019 - / 2021<br>Foncia Social Second Filosopo 1<br>Continue Social Second Filosopo 1<br>Localidade Junquetes VCD<br>Localidade Junquetes VCD<br>Localidade Junqu                                                                                                    | RENOVAÇÃO DE INSCRIÇÃO<br>AND DO FOLO<br>anto Peño Formas, Jungaes, Vila de dote<br>Casto Peño Formas, Vila de Conte<br>No. (201), Emple de Conte de Radie Nons<br><u>Destrimentação Sono Autivo</u><br>on vi <u>sionado Sono</u> 2 Values (9/ 02 / 20                                                                                                    | D ENSING BÁS                                                                                                    |
| licar ne<br>et GIAE<br><sup>154</sup><br>u Mercu<br>Merciaes                                                                                                    | o botão para transferir a fie                        | cha.<br>мотосом энент Е     |                      | REPUBLICA<br>PORTOGOLIA         MARKET         F           NO LETWO DE 2019 / 2007         F         F         F           Marcela Facela Education D' de<br>Gardina - Desteino D' de<br>Desplo de Tentigo de Tentigo de Tentigo<br>De Salo de Cetta de Catolo o FFAnge<br>Sola de Cetta de Catolo o FFAnge<br>Sola de Cetta de Catolo o FFAnge<br>Sola de Catolo de Catolo o FFAnge         F           O Marcela Catolo D' de Tento         Catolo de Tento         F         F           O Marcela Catolo D' de Tento         Catolo de Tento         F         F                                                                                                    | • AND DD         • OCLO           • AND DD         • OCLO           • AND DD         • OCLO           • AND TO         • OCLO           • AND TO         • OCLO           • AND TO         • OCLO           • AND TO         • OCLO           • AND TO         • OCLO           • AND TO         • OCLO           • AND TO         • OCLO           • OCLO         • OCLO           • OCLO         • OCLO                                                                                                    | D PISINO BÁS                                                                                                    |
| licar n<br>e<br>eet GIAE<br>eu Meru<br>eu Meru<br>eeu Meru<br>eu Meru                                                                                                    | o botão para transferir a fie                        | icha.<br>мотоски аккент III |                      | REPÚBLICAS INSUE F<br>RORTIGUESS EN SUE<br>Holds Facilis Reset for<br>Aquaramete Towner To<br>Directo a Cardia Nameter CO<br>Directo a Cardia de Cardo ou Financia<br>astropto Partigo Dorres Cora<br>astropto Partigo Dorres Cora<br>astropto Partigo Dorres Cora<br>astropto Partigo Dorres Cora<br>astropto Partigo Dorres Cora<br>astropto Partigo Dorres Cora<br>astropto Partigo Dorres Cora<br>astropto Partigo Dorres Cora<br>astropto Partigo Dorres Cora<br>astropto Partigo Dorres Cora<br>astropto Partigo Dorres Cora                                                                                                    | ADD 00OLD                                                                                                    | D ENSING BAS                                                                                                    |
| Clicar no<br>AE<br>net CIAE<br>http:<br>Reference<br>Excele<br>Sociel<br>Matericade                                                                                                    | o botão para transferir a fie                        |                             |                      | REVETLIGUESA     Income     Revetligues     Revetligues     Revetligues     Revetligues     Reveligues     Reveligues                                                                                                    | CONTRACTOR DE INSCRIÇÃO     CONTRACTOR DE INSCRIÇÃO     CONTRACTOR DE INSCRIÇÃO     CONTRACTOR DE INSCRIÇÃO     CONTRACTOR DE INSCRIÇÃO     CONTRACTOR DE INSCRIÇÃO     CONTRACTOR DE INSCRIÇÃO     CONTRACTOR DE INSCRIÇÃO     CONTRACTOR DE INSCRIÇÃO     CONTRACTOR DE INSCRIÇÃO     CONTRACTOR DE INSCRIÇÃO     CONTRACTOR DE INSCRIÇÃO      CONTRACTOR DE INSCRIÇÃO      CONTRACTOR DE INSCRIÇÃ | 22 EntRido ent. /<br>Vila to Conce<br>*<br>*<br>*<br>*<br>*<br>*<br>*<br>*<br>*<br>*<br>*<br>*<br>*                                                                                                    |
| Clicar no<br>IAE<br>net GIAE<br>hitos<br>Mas Marsu<br>Refegões<br>tocole<br>Marsioale<br>Marsioale                                                                                                    | o botão para transferir a fie                        |                             |                      | BERCHILLOAN<br>PORTUGUERA         maxes         F           NOLETIVO DE 2019 - 7 2007         maxes         maxes           Agustamenta Josephane         - 7 2007         maxes         maxes           Agustamenta Josephane         - 7 2007         maxes         maxes         maxes           Agustamenta Josephane         - 7 2007         maxes         maxes                                                                                                    | • AND DD         • OCLO           • AND DD         • OCLO           • AND DD         • OCLO           • AND DD         • OCLO           • AND TO         • OCLO           • AND TO         • OCLO           • AND TO         • OCLO           • OCLO         • OCLO           • OCLO         • OCLO <td< td=""><td>ENSING EAS     ENSING EAS     ENSING EAS     ENSING EAS     ENSING EAS     ENSING EAS     ENSING EAS     ENSING EAS     ENSING EAS     ENSING EAS     ENSING EAS     ENSING EAS     ENSING EAS     ENSING EAS     ENSING EAS</td></td<>                                                                                                    | ENSING EAS     ENSING EAS     ENSING EAS     ENSING EAS     ENSING EAS     ENSING EAS     ENSING EAS     ENSING EAS     ENSING EAS     ENSING EAS     ENSING EAS     ENSING EAS     ENSING EAS     ENSING EAS     ENSING EAS                                                                                                        |
| Ilicar n<br>Ne<br>Det GIAE<br>Strike<br>Strike<br>Strike<br>Strike<br>Strike<br>Strike<br>Strike<br>Strike                                                                                                    | o botão para transferir a fie                        |                             |                      | BERDINGCERA     Insure     POSTLUCCERA     Insure     POSTLUCCERA     Insure     POSTLUCCERA     Insure     POSTLUCCERA     POSTLUCCERA                                                                                                    | CONTRACTOR DE INSCRUÇÃO     CONTRACTOR DE CONTRACTOR     CONTRACTOR DE CONTRACTOR DE CONTRACTOR | 22 Emilión emilión (2)<br>23 Emilión emilión (2)<br>24 Emilión emilión (2)<br>25 Jungelin VCD<br>26 Jungelin VCD<br>26 Jungelin VCD<br>26 Jungelin VCD<br>26 Jungelin (2)<br>27 (2)<br>28 Jungelin (2)<br>28 (2)<br>29 (2)<br>20 (2)<br>20 (2) |
| licar n<br>e<br>er <b>Clae</b><br>es tera<br>es tera<br>es tera<br>es tera<br>es tera                                                                                                    | o botão para transferir a fie                        | Cha.                        |                      | ROUTINGCEA     Income     ROUTINGCEA     Income     ROUTING DEA     Income     ROUTING DEA     Income     Income                                                                                                    | COLOR DE INSCRIÇÃO     COLOR     COLOR    | 22 Emilità en<br>Wite to Conce<br>Wite to Conce<br>Mis to Conce<br><u>Biological Conce</u><br><u>Biological Conce</u><br><u>Biological</u>                                                                                                    |
| licar n<br>E<br>Bet GIAE<br>Marken<br>Marken<br>Mark | b botão para transferir a field                      |                             |                      | BORTLICOLESA     manufility     BORTLICOLESA     manufility     BORTLICOLESA     manufility     BORTLING     BORTLING                                                                                                    | AND DD         • CALD           • AND DD         • CALD           • AND DD         • CALD           • AND DD         • CALD           • AND TO         • CALD           • AND TO         • CALD           • AND TO         • CALD           • AND TO         • CALD           • AND TO         • CALD           • CALD         • CALD           • OT         • CALD           • OT         • OT           • OT         • OT           • OT         • OT           • OT         • OT           • OT         • OT                                                                                                    |                                                                                                    |
| Clicar n<br>net GIAE<br>Mark Mark Mark<br>Mark Mark<br>Markada<br>Markada                                                                                                    | o botão para transferir a fie                        | cha.                        |                      | AND LETNO DE 2019 - 2 000<br>NOLETNO DE 2019 - 2 000<br>NOLETNO DE 2019 - 2 000<br>Maria Secala Secala Secala De<br>Registramento Destino de Regi<br>escripto Registramento de la companya de<br>escripto Registramento de la companya de<br>escripto Registramento de la companya de<br>escripto Registramento de la companya de<br>escripto Registramento de la companya de<br>escripto Registramento de la companya de<br>escripto Registramento de la companya de<br>escripto Registramento de la companya de<br>escripto Registramento de la companya de<br>escripto Registramento de la companya de<br>escripto Registramento de la companya de<br>escripto de la companya de la companya de<br>escripto de la companya de<br>escripto de la companya de<br>escripto de la companya                                     | CACAD DO ELINGERIZADO     CONCADER CONCADO DE LINGERIZADO     CONCADER CONCADO DE LINGE     CONCADER CONCADO DE LINGE     CONCADER CONCADO DE LINGE     CONCADER CONCADO DE LINGE      CONCADE CONCADER CONCADO DE LINGER OS      CONCADE CONCADO DE LINGER OS      CONCADE CONCADER CONCADO DE LINGER OS      CONCADE CONCADER CONCADE CONCADO DE LINGER OS      CONCADE CONCADER CONCADE CONCADER      CONCADE CONCADE CONCADER      CONCADE CONCADER CONCADE CONCADER      CONCADE CONCADER      CONCADE CONCADER      CONCADE CONCADER      CONCADE CONCADER      CONCADE CONCADER      CONCADE CONCADER      CONCADE CONCADER      CONCADE CONCADER      CONCADE CONCADE      CONCADE CONCADE      CONCADE CONCADE      CONCADE     | Evision BARE     Evision BARE     E                                                                                                    |
| Clicar n<br>AE<br>AE<br>AE<br>Clica<br>Marcha<br>Marchan<br>Marchan<br>Marchan<br>An<br>An<br>An<br>An<br>An<br>An<br>An<br>An<br>An<br>An<br>An<br>An<br>An                                                                                                    | b botão para transferir a field                      | Cha.                        |                      | ADDRESS AND ADDRESS ADDRESS ADDRE                                                                                                    | AND 00                                                                                                    | Comparison of the second second                                                                                                    |
| Clicar no<br>AE<br>Mat GIAE<br>Mat GIAE<br>Mat Gias<br>Mat Manu<br>Mat Manu<br>Mat Mat Manu<br>Mat Mat Manu<br>Mat Mat Mat Mat Mat Mat Mat Mat Mat Mat                                                                                                    | b botão para transferir a field                      | ven legeler Rates           |                      | BORTILICIES     Income     BORTILICIES     Annue     Annue                                                                                                    | • AND DD         • OCLO           • AND DD         • OCLO           • AND DD         • OCLO           • AND DD         • OCLO           • AND TO         • OCLO           • AND TO         • OCLO           • AND TO         • OCLO           • AND TO         • OCLO           • AND TO         • OCLO           • OCLO         • OCLO           • OCLO         • OCLO                                                                                                    | El         Introducer           VIII         Status           VIII         Status           VIII         Status           VIII         Status           VIIII         Status           VIIIII         Status           VIIIIIIIIIIIIIIIIIIIIIIIIIIIIIIIIIIII                                                                                                    |
| licar n<br>e<br>et GIAE<br>et dia<br>et dia<br>et dia<br>et dia<br>et dia<br>et dia<br>et dia                                                                                                    | b botão para transferir a field                      |                             |                      | AND LETING DE 2015 - 2 000<br>NOL LETING DE 2015 - 2 000<br>NOL LETING DE 2015 - 2 000<br>NO | CACAD DO ELINGERUPACIÓN     CONCADERADADO DE ELINGERUPACIÓN     CONCADERADADO ELINGUESTICO      CONCADERADADO ELINGUESTICO      CONCADERADO ELINGUESTICO      CONCADERADADO ELINGUESTICO      CONCADERADADO ELINGUESTICO      CONCADERADADO ELINGUESTICO      CONCADERADADO ELINGUESTICO      CONCADERADADO ELINGUESTICO      CONCADERADADO ELINGUESTICO      CONCADERADADO      CONCADERADADO      CONCADERADADO      CONCADERADADO      CONCADERADO      CONCADERADO      CONCADERADO       CONCADERADO       CONCADERADO       CONCADERADO        CONCADERADO        CONCADERADO       |                                                                                                    |

5.º - Verificar os dados existentes na ficha individual.

Se toda a informação estiver correta, imprimir, assinar e entregar na data indicada pelo/a Diretor/a de Turma.

6.º - Se os dados existentes na ficha individual não estiverem corretos:

| Início       | 6.1 - Clicar em Meu Menu / Processo e corrigir/comp                                      | letar a informação. Neste caso, a escola irá |  |  |  |  |
|--------------|------------------------------------------------------------------------------------------|----------------------------------------------|--|--|--|--|
| Meu Menu -   | rocobor o podido o validar as alterações, podendo post                                   | coriormonto imprimir corretamento a ficha    |  |  |  |  |
| Cartão       | receber o pedido e validar as alterações, poderido posi                                  |                                              |  |  |  |  |
| Carregamento |                                                                                          |                                              |  |  |  |  |
| Avaliações   |                                                                                          |                                              |  |  |  |  |
| Caderneta    | # Início / Meu Menu / Processo Individual                                                |                                              |  |  |  |  |
| Turma        |                                                                                          | Ou                                           |  |  |  |  |
| Portaria     | 👤 Identificação 📡 Dados Complementares 🧕 Filiação 🎽 Enc. Educação 📄 Documentos 🎹 Arquivo |                                              |  |  |  |  |
| Processo     | 6.2 - Informar os servicos administrativos o mais cé                                     | lere possível, para possibilitar a impressão |  |  |  |  |
| Códigos      | correta da ficha de renovação.                                                           |                                              |  |  |  |  |

Nota: Existindo alguma dificuldade no procedimento acima descrito, o/a Encarregado/a de Educação deverá dirigir-se o mais urgente possível aos serviços administrativos para confirmar e validar os dados do aluno/a.